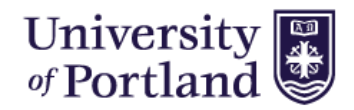

## HIRE TOUCH - HELP SHEET

## **Reposting a Closed Requisition (Job Posting):**

- 1. Login to Hire Touch, via Single Sign-On Portal, <u>up.appid.com</u>.
- 2. Select the Jobs Tab from the tool bar. HOME JOBS APPLICAN
  - HOME JOBS APPLICANTS RESOURCES
- 3. Click on the Job title for the position that you would like to repost.

|    |                                     | JOB NUMBER | RS       |            |               |          |                    |
|----|-------------------------------------|------------|----------|------------|---------------|----------|--------------------|
| 10 | TITLE 🗸                             | POSITION # | REQ#     | OPEN DATE  | DEPARTMENT    | CATEGORY | JOB STATUS         |
| 0  | Financial Aid customer Service      |            | s1600020 | 06/28/2016 | Financial Aid | Student  | Closed             |
| C  | Office Assistant                    |            |          |            |               | Student  | Pending Acceptance |
| Ĩ  | Scholarship Assistant               |            | s1600005 | 04/21/2016 | Financial Aid | Student  | Closed             |
|    | Student Employment Office Assistant | T62902     | P1600431 | 01/18/2016 | Financial Aid | Student  | Closed             |
| Ū  | Test Student Job                    |            | s1600017 |            |               | Student  | Closed             |

4. Once you enter the job you will see that it is closed. In the upper right had corner, under **Actions** select Send Correspondence.

| Student Employment Office Assistant                        | Actions                                                                                    |
|------------------------------------------------------------|--------------------------------------------------------------------------------------------|
| Financial Affairs - Student - Closed                       | Edit Demographics                                                                          |
| Properties Applicant List Activity Processes Forms Posting | <ul> <li>Edit Questions</li> <li>Send Correspondence</li> <li>Unload a Document</li> </ul> |
| All Job Applicants - Student                               | Attach a Note     Create a Task                                                            |
|                                                            | අ Copy Job                                                                                 |

5. This will open an email window. On the right side of the screen you will see **Template** options. From the drop down menu select **Re-Post Student Employment Job request.** 

| Correspondence      |                                                                                                    |                                                                                 |
|---------------------|----------------------------------------------------------------------------------------------------|---------------------------------------------------------------------------------|
|                     | Change Template:                                                                                   | - Template -                                                                    |
| Correspondence Deta | ils                                                                                                | - Template -<br>Basic Job E-Mail<br>Budget Amendment Deguest                    |
| From:<br>To:        | walshm@up.edu                                                                                      | Employment Request Form Approval Rejected                                       |
| 10.                 |                                                                                                    | Hiring Proposal Submitted by Department                                         |
| CC:                 | Multiple email addresses must be separated by a comma; use the look-up to find system user emails. | Job Requisition ready for posting<br>Offer Letter Notification to Hiring Manger |
|                     |                                                                                                    | Re-Post Student Employment Job request Student Employment Job Posted            |
| BCC:                | Multiple email addresses must be separated by a comma; use the look-up to find system user emails. | · · · · · · · · · · · · · · · · · · ·                                           |
|                     |                                                                                                    | 2 🍄 🤷                                                                           |

 This will provide a formatted email to the Student Employment Coordinator with your request for the job to be reposted. You will need to enter your new closing date for the job posting. Click Send to complete your request.

| B / U ↔ X <sub>2</sub> X <sup>2</sup> 注 ⊟ (4 4 7 7 2 2 2 4 At- A-                      |
|----------------------------------------------------------------------------------------|
|                                                                                        |
| B I U ===   x <sub>2</sub> x <sup>2</sup>   ⋮ ⊟   ∉ ∉ ♥ ≡ ≡ ≡   A <sub>1</sub> , A,    |
|                                                                                        |
| Font • Styles • Format • Size • 👺•                                                     |
| Notification to re-post job opening: Student Employment Office Assistant,<br>P1600431. |
| Department: Financial Aid                                                              |
| New Closing Date of:                                                                   |
| Thank you,                                                                             |
| Molly Walsh                                                                            |
|                                                                                        |
|                                                                                        |